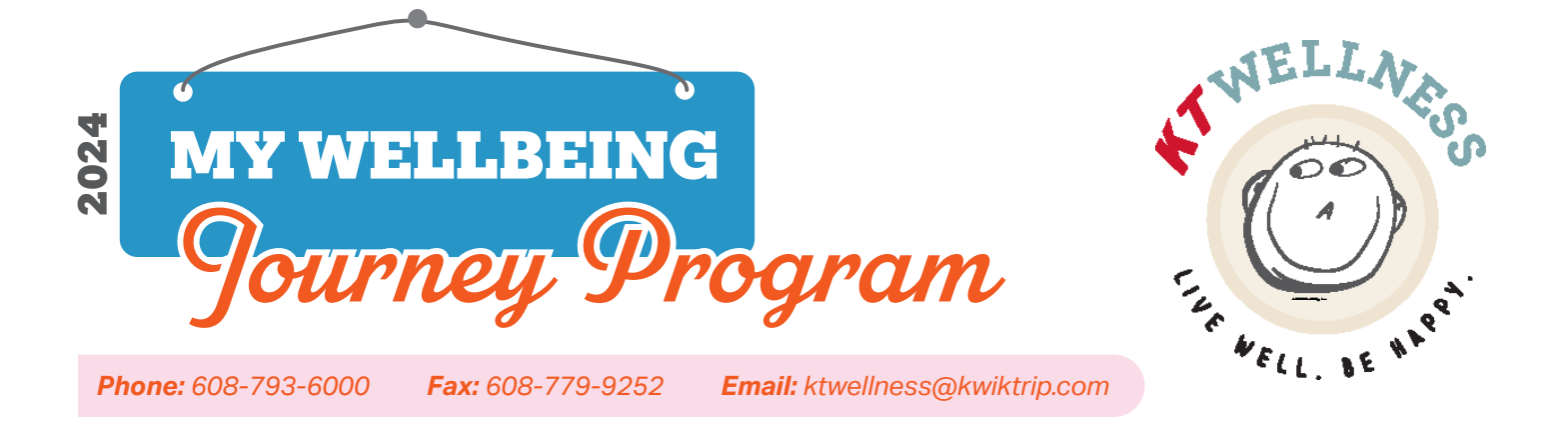

## How To Book a Biometrics Screening Event

1. Select the **Event** you would like to view dates and times for.

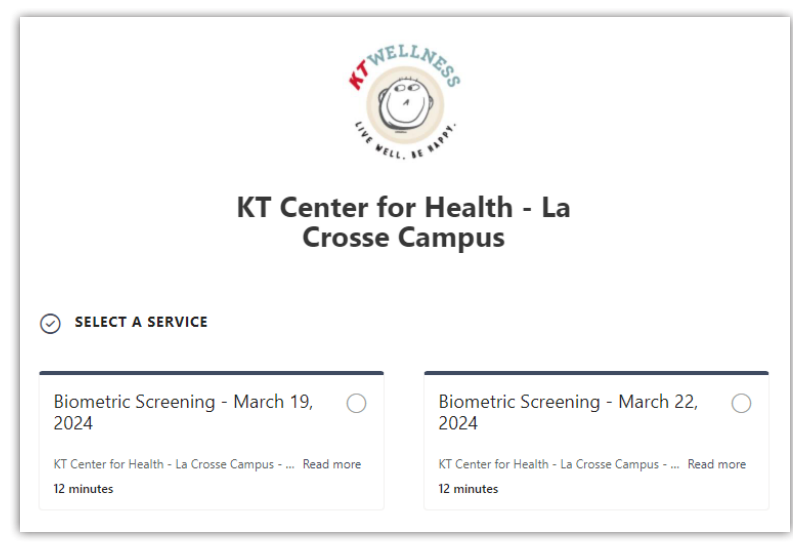

2. Select the **date** and **time** of the Biometric Screening event you with to attend.

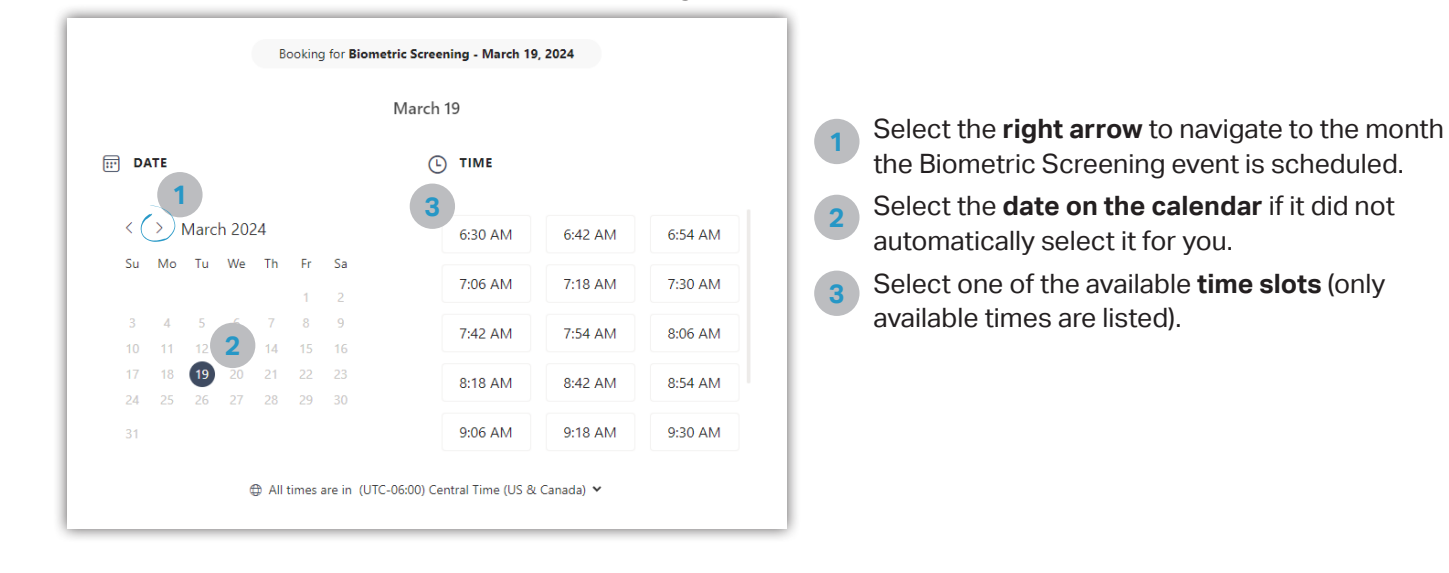

3. Fill in your details for the appointment and then click **Book**.

r

|                                                                    | Notes                    |
|--------------------------------------------------------------------|--------------------------|
| First and last name                                                | Add any special requests |
| Email *                                                            |                          |
| Email                                                              |                          |
| Phone number                                                       |                          |
| Select country code                                                | ~                        |
| Add your phone number                                              | *                        |
| PROVIDE ADDITIONAL INFORM. What is your date of birth? (MM/DD/YYY) | <b>IATION</b><br>Y)      |
|                                                                    |                          |
| Add your answer here                                               |                          |

The following fields are required:

- Name
- Email

ъ

- Phone number
- Date of birth

Also, please verify your email address is correct and current.

4. Once you have booked your appointment, you will receive a **confirmation email** and a text message (if you opted in for text notifications).